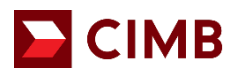

## FREQUENTLY ASKED QUESTIONS

### 1. What is CIMB Merchant Electronic Online Portal (e-Access)?

e-Access is your one stop portal for generating and downloading statement of accounts, summary reports and activity reports in relation to the merchant services. Notices and communication from the Bank to you from time to time may also be posted on e-Access.

#### 2. How do I sign-up for e-Access?

For newly approved merchants:

| Step 1       | An email will be sent by CIMB Bank to your registered email address provided in the Merchant Application Form. It will contain a link for you to access and complete the registration.<br>*The link provided will expire within 30 calendar days from the date of the e-mail. Please register before the link expires. |
|--------------|----------------------------------------------------------------------------------------------------|
| Step 2       | After accessing the given link in the email sent to, in the Self Registration Page, input your Business Registration Number*, Merchant's Designated Account No. (last 4-digit) ** and either your "Merchant ID" or "Email Address **".                                                                                 |
|              | registered with the bank for your CIMB Business Current Account. If you are not aware<br>which BRN is registered with the bank, you may refer to the Approval Notification Letter -<br>Merchant Services sent to your mailing address.                                                                                 |
|              | ** Please use your Merchant's Designated Account No. and email address as provided by<br>you in the CIMB Bank Merchant Application Form.                                                                                                    |
| Step 3       | In the User Registration Page, create your "User Name", "User ID" and input your "Contact No" and "Email" to complete your registration. Please use the same contact number & email provided by you in the CIMB Bank Merchant Application Form.                                                                        |
| Step 4       | In the User Registration Page, choose and answer 3 security questions and create and confirm your new Password.                                                                                                    |
| Step 5       | Create a new Password.                                                                                                    |
| Registration | complete. You may login to e-Access using the User ID & Password created by you.                                                                                                    |

If you are an existing merchant and wish to reactivate your e-Access account, please contact your existing Merchant Solution Relationship Manager or email to emerchant@cimb.com. An email will be triggered to you to complete step 1 – 5 above.

#### 3. What are the functions available in e-Access?

- The functions available in e-Access are:
- Search and generate transaction report and statement
- Manage your Merchant ID
- Add and delete user to your e-Access account
- Download Merchant Maintenance Form and Merchant Service Request Forms for any additional services that you need
- 4. How do I reset my e-Access password? To reset your password, you may click on "Forgot Password" from the login page and answer the Security Questions to reset your password.
- 5. What if I failed my login after 3 attempts and my e-Access account is locked? You may email to emerchant@cimb.com for assistance.

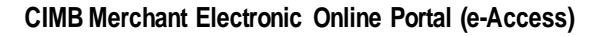

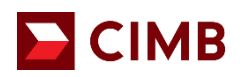

- 6. How many months of transaction history can I view from e-Access? You can view your transaction history up to 12 months.
- 7. How often should I log in to e-Access to keep my account active? You should log in at least once a month to keep the account active as it will be deactivated after 30 calendar days from the last login.
- 8. My account has been deactivated. What should I do to reactivate my e-Access account? You may email to emerchant@cimb.com to reactivate your e-Access account.

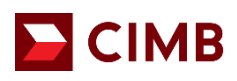

# A. Self-Registration Page

| Business Registration No. (ROC) **                                                                                                    | ROC eg. 22026T, 0001196335K                                                                                                    |
|----------------------------------------------------------------------------------------------------|----------------------------------------------------------------------------------------------------|
| Verchant's Designated Account No. (last 4-digit) **                                                                                                    | Merchant's Designated Acc                                                                                                    |
| Email *                                                                                                    | Email                                                                                                    |
| Verchant ID (Any MID) *                                                                                                    | Merchant ID Please input 15 digit Merchant ID number                                                                             |
|                                                                                                    |                                                                                                    |
| <ul> <li>You will be directed to Self-Registra</li> <li>Key in Business Registration No. (<br/>any field below: -</li> <li>a) E-mail Address Registered with</li> <li>b) Merchant ID</li> <li>Click Submit.</li> </ul>                                                                                                    | tion Page.<br>( <b>BRN/ROC), Merchant's Designated Account No. (last4-digit)</b> a<br>n CIMB, or                                 |
| <ul> <li>You will be directed to Self-Registra</li> <li>Key in Business Registration No. (<br/>any field below: -</li> <li>a) E-mail Address Registered with</li> <li>b) Merchant ID</li> <li>Click Submit.</li> </ul>                                                                                                    | tion Page.<br>( <b>BRN/ROC), Merchant's Designated Account No. (last 4-digit)</b> a<br>n CIMB, or                                |
| <ul> <li>You will be directed to Self-Registra</li> <li>Key in Business Registration No. (<br/>any field below: -         <ul> <li>a) E-mail Address Registered with</li> <li>b) Merchant ID</li> <li>Click Submit.</li> </ul> </li> <li>User Registration Page</li> <li>ser Registration Page</li> </ul>                      | tion Page.<br>(BRN/ROC), Merchant's Designated Account No. (last 4-digit) a<br>in CIMB, or                                       |
| <ul> <li>You will be directed to Self-Registra</li> <li>Key in Business Registration No. (<br/>any field below: -         <ul> <li>a) E-mail Address Registered with</li> <li>b) Merchant ID</li> <li>Click Submit.</li> </ul> </li> <li>User Registration Page</li> <li>ser Registration Page</li> <li>ser Name **</li> </ul> | tion Page.<br>(BRN/ROC), Merchant's Designated Account No. (last 4-digit) a<br>in CIMB, or<br>User Name<br>User Id               |
| <ul> <li>You will be directed to Self-Registra</li> <li>Key in Business Registration No. (<br/>any field below: -<br/>a) E-mail Address Registered with<br/>b) Merchant ID</li> <li>Click Submit.</li> </ul> 8. User Registration Page ser Registration Page ser Name ** ser ID ** ontact No **                                | tion Page.<br>(BRN/ROC), Merchant's Designated Account No. (last 4-digit) a<br>in CIMB, or<br>User Name<br>User Id<br>Contact No |
| <ul> <li>You will be directed to Self-Registra</li> <li>Key in Business Registration No. (<br/>any field below: -<br/>a) E-mail Address Registered with<br/>b) Merchant ID</li> <li>Click Submit.</li> </ul> 3. User Registration Page ser Registration Page ser Name ** ser ID **                                             | tion Page.<br>(BRN/ROC), Merchant's Designated Account No. (last 4-di<br>n CIMB, or                                              |

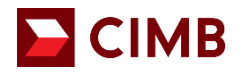

| ecurity Question 1 **                                                                                                    | In what city or town did your mot                                                                                                    | ner and father meet?                                                                                                    |
|----------------------------------------------------------------------------------------------------|----------------------------------------------------------------------------------------------------|----------------------------------------------------------------------------------------------------|
| nswer 1 **                                                                                                    | Answer 1                                                                                                    |                                                                                                    |
| ecurity Question 2 **                                                                                                    | What is the name of your favorite                                                                                                    | restaurant?                                                                                                    |
| nswer 2 **                                                                                                    | Answer 2                                                                                                    |                                                                                                    |
| Security Question 3 **                                                                                                    | What was your childhood nickna                                                                                                    | me?                                                                                                    |
| nswer 3 **                                                                                                    | Answer 3                                                                                                    |                                                                                                    |
|                                                                                                    |                                                                                                    |                                                                                                    |
| lew Password **                                                                                                    |                                                                                                    |                                                                                                    |
|                                                                                                    |                                                                                                    |                                                                                                    |
| I. Choose and answer <b>3 Securit</b> Password must be between 8- Password must at least conta                                                                                                    | <b>y Questions</b> .<br>- 20 characters.<br>in 1 number. 1 uppercase letter                                                                                                    | Submit                                                                                                    |
| <ol> <li>Choose and answer <b>3 Securit</b></li> <li>Password must be between 8-</li> <li>Password must at least conta<br/>BonJovi1983!, Ferrari_430,</li> <li>Click Submit.</li> <li>Notes: Save the security questic</li> <li>New CIMB e-Access Login</li> </ol>                                                   | <b>cy Questions</b> .<br>–20 characters.<br>in 1 number, 1 uppercase letter, 7<br>1949CIMBb @nk<br>ons and answers for future refere<br><b>Page</b>                                                                                                    | Submit<br>I lower case letter and 1 symbol. e.g:<br>nce.                                                                     |
| <ol> <li>Choose and answer <b>3 Securit</b></li> <li>Password must be between 8-</li> <li>Password must at least conta<br/>BonJovi1983!, Ferrari_430, 1</li> <li>Click Submit.</li> <li>Notes: Save the security questic</li> <li>New CIMB e-Access Login</li> <li>Commerce e-Access</li> </ol>                      | <b>cy Questions.</b><br>– 20 characters.<br>in 1 number, 1 uppercase letter, 7<br>1949CIMBb @nk<br>ons and answers for future refere<br>Page<br>Autobill                                                                                                    | Submit<br>I lower case letter and 1 symbol. e.g:<br>nce.                                                                     |
| <ol> <li>Choose and answer <b>3 Securit</b></li> <li>Password must be between 8-3.</li> <li>Password must at least conta <i>BonJovi1983!</i>, <i>Ferrari_430</i>, 14.</li> <li>Click <b>Submit</b>.</li> <li>Notes: Save the security questic</li> <li>New CIMB e-Access Login</li> <li>Commerce e-Access</li> </ol> | ay Questions.<br>- 20 characters.<br>in 1 number, 1 uppercase letter, 7<br>1949CIMBb@nk<br>cons and answers for future refere<br>Page<br>Autobill<br>Welcome to CI                                                                                                    | Submit<br>I lower case letter and 1 symbol. e.g:<br>nce.<br>MB e-Access Merchant                                             |
| <ol> <li>Choose and answer <b>3 Securit</b></li> <li>Password must be between 8-</li> <li>Password must at least conta <i>BonJovi1983!</i>, <i>Ferrari_430</i>, 14.</li> <li>Click <b>Submit</b>.</li> <li>Notes: Save the security questic</li> <li>New CIMB e-Access Login</li> <li>Commerce e-Access</li> </ol>   | ay Questions.<br>- 20 characters.<br>in 1 number, 1 uppercase letter, -<br>1949CIMBb@nk<br>cons and answers for future refere<br>Page<br>Autobill<br>Welcome to Cl<br>Suc                                                                                                    | Submit<br>I lower case letter and 1 symbol. e.g:<br>nce.<br>MB e-Access Merchant<br>cessfully Registered.                    |
| <ol> <li>Choose and answer <b>3 Securit</b></li> <li>Password must be between 8-3.</li> <li>Password must at least conta <i>BonJovi1983!</i>, <i>Ferrari_430</i>, 5.</li> <li>Click <b>Submit</b>.</li> <li>Notes: Save the security questic</li> <li>New CIMB e-Access Login</li> <li>Commerce e-Access</li> </ol>  | ey Questions.<br>- 20 characters.<br>in 1 number, 1 uppercase letter, -<br>1949CIMBb@nk<br>ons and answers for future refere<br>Page<br>Autobill<br>Welcome to Cl<br>Suc                                                                                                    | Submit<br>I lower case letter and 1 symbol. e.g:<br>nce.<br>MB e-Access Merchant<br>cessfully Registered.                    |
| Choose and answer <b>3 Securit</b> Password must be between 8-     Password must at least conta<br><i>BonJovi1983!</i> , <i>Ferrari_430</i> ,      Click <b>Submit</b> .     Notes: Save the <b>security questic</b> New CIMB e-Access Login     Commerce e-Access                                                   | ay Questions.<br>-20 characters.<br>in 1 number, 1 uppercase letter, -<br>1949CIMBb@nk<br>ons and answers for future refere<br>Page<br>Autobill<br>Welcome to Cl<br>Suc<br>User ID<br>User ID<br>Use | Submit<br>I lower case letter and 1 symbol. e.g:<br>nce.<br>MB e-Access Merchant<br>cessfully Registered.<br>er ID<br>ssword |
| Choose and answer <b>3 Securit</b> Password must be between 8-     Password must at least conta<br><i>BonJovi1983!</i> , <i>Ferrari_430</i> ,      Click <b>Submit</b> .     Notes: Save the <b>security questic</b> New CIMB e-Access Login     Commerce e-Access                                                   | ay Questions.<br>-20 characters.<br>in 1 number, 1 uppercase letter, -<br>1949CIMBb@nk<br>ons and answers for future refere<br>Page<br>Autobill<br>Welcome to Cl<br>Suc<br>User ID<br>User ID<br>Use | Submit                                                                                                    |

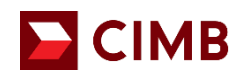

| owin                                   | g 1 to 3 of 3 entries                                                                                                    |                                     |                                                                                                    |                                                               |                                                                                               | ← Previous 1 Next - |
|----------------------------------------|----------------------------------------------------------------------------------------------------|-------------------------------------|----------------------------------------------------------------------------------------------------|---------------------------------------------------------------|-----------------------------------------------------------------------------------------------|---------------------|
| lo                                     | User ID                                                                                                    |                                     | User Name                                                                                                    | User Status                                                   | User Type                                                                                     | User Profile        |
|                                        | RAINBOW123                                                                                                    |                                     | RAINBOW123                                                                                                    | Active                                                        | MerchantManager                                                                               | CIMB Merchant       |
|                                        | RAINRAIN                                                                                                    |                                     | RAINRAIN                                                                                                    | Active                                                        | MerchantUser                                                                                  | CIMB Merchant       |
|                                        | yoda123                                                                                                    |                                     | Master Yoda                                                                                                    | Active                                                        | MerchantManager                                                                               | CIMB Merchant       |
| owing                                  | g 1 to 3 of 3 entries                                                                                                    |                                     |                                                                                                    |                                                               |                                                                                               | ← Previous 1 Next - |
| 1.<br>2.<br>Not<br><b>F.</b><br>er's M | User Manageme<br>Click the specifi<br>te: Only <b>Merchar</b><br><b>User Manage</b><br>Multiple Merchant                                        | ent is t<br>c Use<br>nt Mai<br>ment | o <b>add</b> , <b>edit</b> or <b>delete</b> Merchar<br>r ID, then click <b>edit</b> to edit info<br><b>nager</b> is allowed to add or del<br>: <b>Assignment</b> – Merchar | at User.<br>ormation or<br>ete Mercha<br>nt IDs               | reset password for<br>nt User.                                                                | the Merchant User.  |
| 1.<br>2.<br>Not<br>F.                  | User Manageme<br>Click the specifi<br>te: Only <b>Merchar</b><br><b>User Manage</b><br>Multiple Merchant<br>RAINRAIN                            | ent is t<br>c Use<br>nt Man<br>ment | o <b>add</b> , <b>edit</b> or <b>delete</b> Merchar<br>r ID, then click <b>edit</b> to edit info<br><b>nager</b> is allowed to add or del<br>: <b>Assignment</b> – Merchar | at User.<br>prmation or<br>ete Mercha<br>ht IDs<br>Assigned M | reset password for<br>nt User.                                                                | the Merchant User.  |
| 1.<br>2.<br>Not                        | User Manageme<br>Click the specifi<br>te: Only <b>Merchar</b><br><b>User Manage</b><br>Multiple Merchant<br>RAINRAIN<br>Unassigned Merchant Ids | mentist<br>cUse<br>ntMan            | o add, edit or delete Merchar<br>r ID, then click edit to edit info<br>nager is allowed to add or del<br>: Assignment – Merchar                                            | Assigned N                                                    | reset password for<br>nt User.<br>////////////////////////////////////                        | the Merchant User.  |
| 1.<br>2.<br>Not<br>F.                  | User Manageme<br>Click the specifi<br>te: Only <b>Merchar</b><br><b>User Manage</b><br>Multiple Merchant<br>RAINRAIN<br>Unassigned Merchant Ids | ent is t<br>c Use<br>nt Man         | o add, edit or delete Merchar<br>r ID, then click edit to edit info<br>nager is allowed to add or del<br>: Assignment – Merchar                                            | Assigned N                                                    | reset password for<br>nt User.<br>//erchant lds<br>000726 RAINBOW RAINBOW<br>017043 RAIN RAIN | the Merchant User.  |

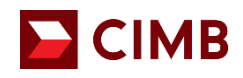

| Statement Date **                                                                                                    |                                                                                                    |                                                          |  |
|----------------------------------------------------------------------------------------------------|----------------------------------------------------------------------------------------------------|----------------------------------------------------------|--|
|                                                                                                    | DD/WW/TTTT                                                                                                    |                                                          |  |
| Aerchant Id                                                                                                    | Merchant Id 🔹                                                                                                    |                                                          |  |
| Search Reset Back                                                                                                    |                                                                                                    |                                                          |  |
|                                                                                                    |                                                                                                    |                                                          |  |
| 2. Select <b>Statement Date</b> r                                                                                                    | ange from the pop-up calenda                                                                                                    |                                                          |  |
| <ol> <li>Search the specific Merc</li> <li>Click Search</li> </ol>                                                                                                    | chant ID.                                                                                                    |                                                          |  |
|                                                                                                    |                                                                                                    |                                                          |  |
| 5. Click Statement Date to                                                                                                    | view or print specific statemer                                                                                                    | t.                                                       |  |
| <ol> <li>Click Statement Date to</li> <li>Tick Select all and click</li> </ol>                                                                                                    | view or print specific statemer<br>on <b>Download File(s)</b> to dowr                                                                                                    | t.<br>load the statement in PDF format.                  |  |
| <ol> <li>Click Statement Date to</li> <li>Tick Select all and click</li> </ol>                                                                                                    | view or print specific statemer<br>on <b>Download File(s)</b> to dowr                                                                                                    | t.<br>load the statement in PDF format.                  |  |
| <ol> <li>Click Statement Date to</li> <li>Tick Select all and click</li> </ol>                                                                                                    | view or print specific statemer<br>on <b>Download File(s)</b> to dowr                                                                                                    | t.<br>load the statement in PDF format.                  |  |
| <ol> <li>Click Statement Date to</li> <li>Tick Select all and click</li> <li>H. Reports – Terminal 7</li> </ol>                                                                                                    | oriew or print specific statemer<br>on <b>Download File(s)</b> to dowr                                                                                                    | t.<br>load the statement in PDF format.                  |  |
| <ol> <li>Click Statement Date to</li> <li>Tick Select all and click</li> <li>H. Reports – Terminal /</li> <li>Ferminal Activity - Search</li> </ol>                                                                                                    | oview or print specific statemer<br>on <b>Download File(s)</b> to dowr<br>Activity                                                                                                    | t.<br>load the statement in PDF format.                  |  |
| <ol> <li>Click Statement Date to</li> <li>Tick Select all and click</li> <li>H. Reports – Terminal /</li> <li>Terminal Activity - Search</li> </ol>                                                                                                    | oview or print specific statemer<br>on <b>Download File(s)</b> to dowr<br>Activity                                                                                                    | t.<br>load the statement in PDF format.                  |  |
| <ol> <li>Click Statement Date to</li> <li>Tick Select all and click</li> <li>H. Reports – Terminal /</li> <li>erminal Activity - Search</li> <li>Settlement Date **</li> </ol>                                                                                                    | oview or print specific statemer<br>on <b>Download File(s)</b> to dowr<br>Activity                                                                                                    | t.<br>load the statement in PDF format.                  |  |
| <ol> <li>Click Statement Date to</li> <li>Tick Select all and click</li> <li>H. Reports – Terminal /<br/>Ferminal Activity - Search</li> <li>Settlement Date **</li> </ol>                                                                                                    | view or print specific statemer         on Download File(s) to down         Activity         DD/MM/YYYY                                                                                                 | t.<br>load the statement in PDF format.                  |  |
| <ol> <li>Click Statement Date to</li> <li>Tick Select all and click</li> <li>H. Reports – Terminal /<br/>erminal Activity - Search</li> <li>Settlement Date **</li> <li>Statement Date **</li> </ol>                                                                                                    | view or print specific statemer         on Download File(s) to down         Activity         DD/MM/YYYY         DD/MM/YYYY                                                                              | t.<br>load the statement in PDF format.<br>To DD/MM/YYYY |  |
| <ol> <li>Click Statement Date to</li> <li>Tick Select all and click</li> <li>H. Reports – Terminal /</li> <li>reminal Activity - Search</li> <li>Settlement Date **</li> <li>Statement Date **</li> </ol>                                                                                                    | Activity           DD/MM/YYYY                                                                                                    | t.<br>load the statement in PDF format.                  |  |
| <ol> <li>Click Statement Date to</li> <li>Tick Select all and click</li> <li>H. Reports – Terminal /<br/>erminal Activity - Search</li> <li>Settlement Date **</li> <li>Statement Date **</li> </ol>                                                                                                    | Activity          DD/MM/YYYY         DD/MM/YYYY         Merchant Id                                                                                                    | t.<br>load the statement in PDF format.                  |  |
| 5. Click <b>Statement Date</b> to<br>6. Tick <b>Select all</b> and click<br><b>H. Reports</b> – Terminal /<br>erminal Activity - Search<br>Settlement Date **<br>Statement Date **                                                                                                    | Activity          DD/MM/YYYY         DD/MM/YYYY         Merchant Id                                                                                                    | t.<br>load the statement in PDF format.                  |  |
| 5. Click <b>Statement Date</b> to<br>6. Tick <b>Select all</b> and click<br><b>H. Reports</b> – Terminal <i>A</i><br>erminal Activity - Search<br>Settlement Date **<br>Statement Date **                                                                                                    | view or print specific statemer         on Download File(s) to dowr         Activity         DD/MM/YYYY         DD/MM/YYYY         Merchant Id                                                          | t.<br>load the statement in PDF format.                  |  |
| 5. Click Statement Date to<br>6. Tick Select all and click<br>H. Reports – Terminal /<br>erminal Activity - Search<br>Settlement Date **<br>Statement Date **<br>Merchant Id                                                                                                    | view or print specific statemer         on Download File(s) to dowr         Activity         DD/MM/YYYY         DD/MM/YYYY         Merchant Id                                                          | t.<br>load the statement in PDF format.                  |  |
| 5. Click Statement Date to<br>6. Tick Select all and click<br>H. Reports – Terminal /<br>erminal Activity - Search<br>Settlement Date **<br>Statement Date **<br>Merchant Id<br>Search Reset Back                                                                                                    | Activity          DD/MM/YYYY         DD/MM/YYYY         Merchant Id                                                                                                    | t.<br>load the statement in PDF format.                  |  |
| <ul> <li>5. Click Statement Date to</li> <li>6. Tick Select all and click</li> <li>H. Reports – Terminal /</li> <li>erminal Activity - Search</li> <li>Settlement Date **</li> <li>Statement Date **</li> <li>Merchant Id</li> <li>Search Reset Back</li> <li>1. Select the Settlement D</li> </ul>           | Original Specific statement         On Download File(s) to down         Activity         DD/MM/YYYY         DD/MM/YYYY         Merchant Id         Oate and Statement Date rand                         | t.<br>load the statement in PDF format.                  |  |
| <ol> <li>Click Statement Date to</li> <li>Tick Select all and click</li> <li>H. Reports – Terminal /</li> <li>erminal Activity - Search</li> <li>Settlement Date **</li> <li>Statement Date **</li> <li>Merchant Id</li> <li>Search Reset Back</li> <li>Select the Settlement Date Zettlement Date</li> </ol> | view or print specific statemer         on Download File(s) to dowr         Activity         DD/MM/YYYY         DD/MM/YYYY         Merchant Id         Vate and Statement Date range:         chant ID. | t.<br>load the statement in PDF format.                  |  |

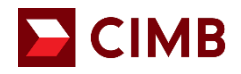

| Clear Submit                                           |
|--------------------------------------------------------|
| User ID<br>Password<br>Clear Submit<br>Forgot Password |
| Clear Submit                                           |
| Forgot Password                                        |
|                                                        |
| rmation.                                               |
|                                                        |
|                                                        |
|                                                        |
| •                                                      |